# Lehrgang Krisenintervention Online Anmeldung:

- 1. Steigen Sie auf unsere Homepage unter dem Lehrgang ein: https://www.schlosshofen.at/bildung/soziales/krisenintervention/
- 2. Weiter unten in der Mitte finden Sie den Button: Online-Bewerbung, den Sie anklicken:

| Online Anmeldung in 11 Schritten leicht gem | acht             |   |
|---------------------------------------------|------------------|---|
| usätzliche Informationen                    | _                |   |
| Weitere Informationen erhalten Sie über das | Kontaktformular  | ~ |
|                                             |                  |   |
|                                             |                  |   |
|                                             | Online-Bewerbung |   |
|                                             |                  |   |
|                                             |                  |   |
| ontaktpersonen                              |                  |   |
|                                             |                  |   |

3. Dort gelangen Sie zu unserem Anmeldeportal, wo Sie zunächst einen Benutzernamen (email Adresse) und auch ein Passwort für sich anlegen, sich also registrieren (beides unbedingt notieren!!!):

| Vorname *                                            |                                  |
|------------------------------------------------------|----------------------------------|
| Nachname *                                           |                                  |
| Geschlecht                                           | Bitte wählen 🗸                   |
| Wohnsitz *                                           | Osterreich                       |
| E-Mail-Adresse / Benutzername *                      |                                  |
| E-Mail-Adresse bestätigen *                          |                                  |
| Passwort *                                           |                                  |
| Passwort bestätigen *                                |                                  |
| Sicherheit                                           |                                  |
| Ich stimme der Nutzung meiner Daten zu.*             |                                  |
| Felder, die mit einem (*) gekennzeichnet sir d, sind | d Pflichtfelder.<br>Registrieren |

### HINWEIS: DAZU GIBT ES EIN ERKLÄRVIDEO über 4 Minuten unter dem Reiter Bildungsinformation –

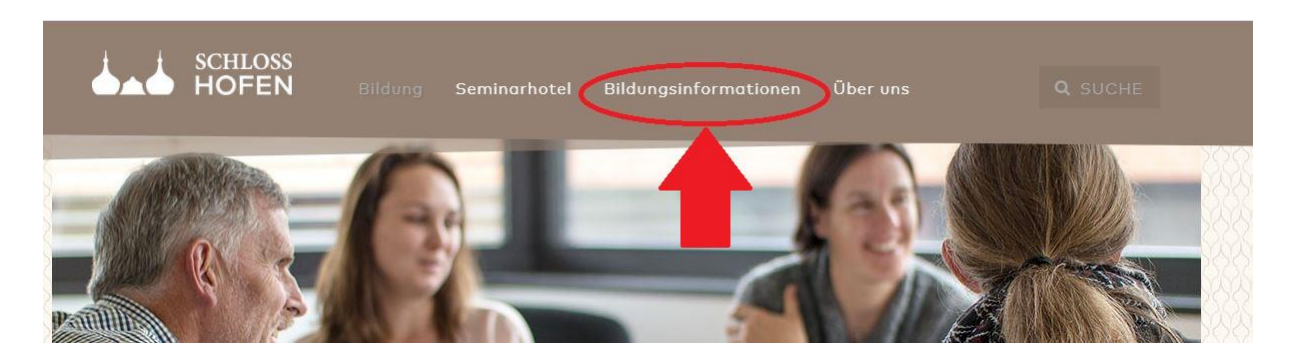

#### und dann unter dem Punkt Onlinebewerbung:

| Mit der Einführung eines Campusmanagementsystems in Schloss Hofen erfolgt auch die Umstellung auf Online-Bewerbungen.                                                                                                    |
|----------------------------------------------------------------------------------------------------|
| Im Rahmen der Onlinebewerbung für einen Lehrgang sind im Bereich "Uploads" die lehrgangsspezfischen Bewerbungsdokumente als gesamm<br>Datei (eine pdf-Datei) hochzuladen. In der nachfolgenden Übersicht finden Sie für jeden Lehrgang die entsprechenden Dokumente. |
| Bitte beachten Sie, dass derzeit nur ausgewählte Lehrgänge über das Online-Portal verfügbar sind.                                                                                                    |
| Hinweis: Als Hilfestellung finden Sie 🕼 hier eine Schritt-für-Schritt Anleitung als Video.                                                                                                    |
| Bewerbungsinformationen "Wirtschaft und Recht"                                                                                                    |
| Dokumente für die Onlinebewerbung                                                                                                    |

4. Nachdem ihr Passwort bestätigt wurde, können Sie sich mit Ihrem Benutzernamen und ihrem Passwort in unser Portal einloggen:

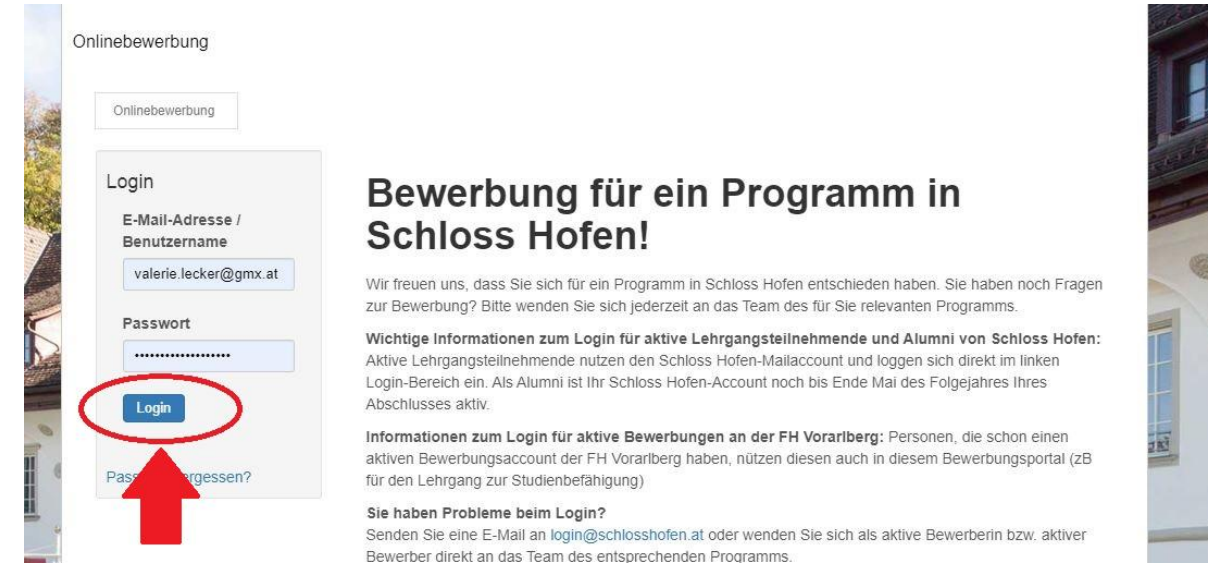

#### 5. Dann wählen Sie bitte ganz unten den folgenden Button "Bitte wählen":

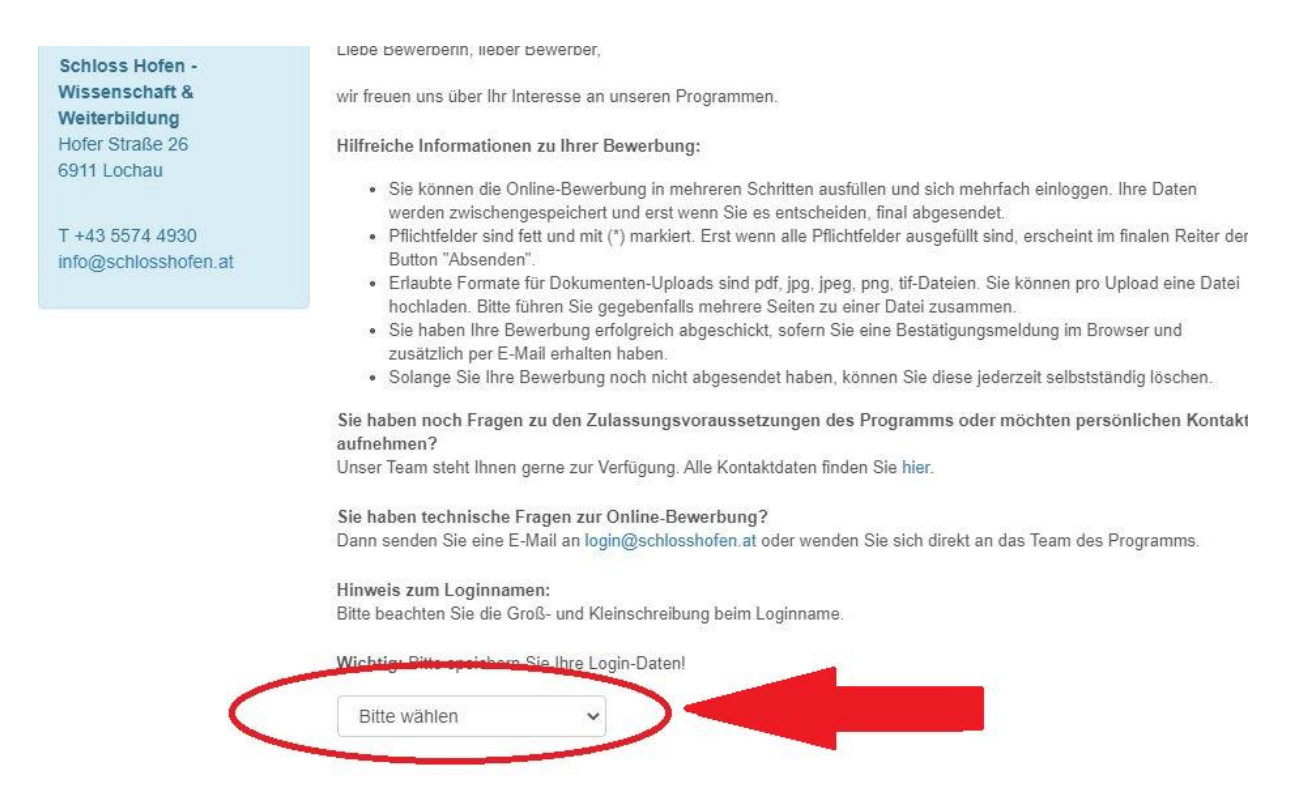

6. Dort bitte "Lehrgänge" auswählen:

| Bitte beachten Sie die Groß- und Kleinschreibung beim Loginname | linweis zum Loginna        | men:                                     |
|-----------------------------------------------------------------|----------------------------|------------------------------------------|
| Vichtia: Bitte speichern Sie Ihre Login-Daten                   | Bitte beachten Sie die (   | Groß- und Kleinschreibung beim Loginname |
| /ichtig: Bitte speichern Sie Ihre Login-Daten                   |                            |                                          |
| VICIDII DITTE SDEICHEIN SIE INFE LOUIN-MATERI                   |                            | - Cialliana Lania Dataal                 |
| initiagi zine operation ete nue zegin zatem.                    | Cale Alma Diata analala an |                                          |
|                                                                 | /ichtig: Bitte speicher    | n ole line Login-Datein:                 |
|                                                                 | chtig: Bitte speicher      | n ole inite Login-Daten:                 |

7. UNBEDINGT AUF DEN LEHRGANG "Krisenintervention" HINUNTERSCROLLEN: - siehe Screenshot und <u>bei diesem Doppelklicken</u>

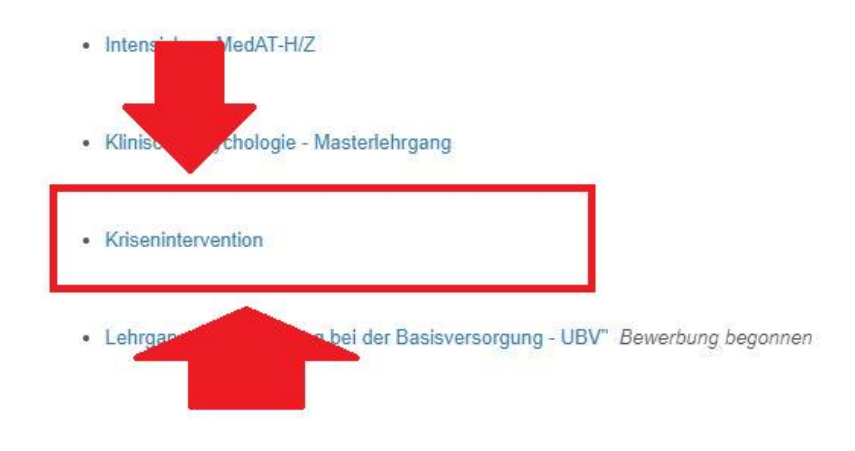

8. Dann bitte auf die Felder links (Personendaten, Vorbildung, Rechnungsadresse, Uploads) gehen, und jeweils ausfüllen und uploaden:

| Inlinebewerbung    |                                                                                                    |
|--------------------|----------------------------------------------------------------------------------------------------|
| Onlinebewerbung    | Hallo Viktoria Althofen, letzter Login 02.02.2021 14:54 a                                                                                     |
| Information        | Informationen zu Ihrer Bewerbung                                                                                                    |
| Personendaten      | Vielen Dank für Ihre Rewerhung zu einem Programm in Schloss Hofen. Wir hitten Sie alle entsprachenden Reit                                    |
| Vorbildung         | geforderten Daten zu bearbeiten. Sie können die Bewerbung jederzeit speichern, zu einem späteren Zeitpunkt v<br>bearbeiten und zu bearbeiten. |
| Berufstätigkeit    |                                                                                                    |
| Rechnungsadresse   | Weiter                                                                                                    |
| Uploads            |                                                                                                    |
| Bewerbung absenden |                                                                                                    |

#### 9. Beim Uplaod zunächst

 links uploads auswählen, dann
auf die Mitte Datei auswählen – dann wird von Ihrem Computer der Dateiname ausgewählt und

#### 3) auf "UPLOAD ganz links gehen und doppelklicken

| Information                               | Uploads                                                                       |                                              |                       |
|-------------------------------------------|-------------------------------------------------------------------------------|----------------------------------------------|-----------------------|
| Personendaten                             | Die spezifischen Dokumente für den Upload des                                 | konkreten Lehrgangs finden Sie unter folgend | er Adresse:           |
| Vorbildung                                | www.schlosshofen.at                                                           | _                                            |                       |
| Beru akeit                                |                                                                               |                                              | Curi fir              |
| Rechnungsadresse                          | Lehrgangsspezifischer Upload 🗸 🗸                                              | Date dien Keine ausgewählt                   | Intere en_0<br>Lösche |
| Uploads                                   | Bachelor- / Master- / Diplomprüfungszeugnis<br>(Zeugnis der Abschlussprüfung) | Datei auswählen Keine ausgewählt             | Upload                |
| Bewerbung absenden                        | Diplomurkunde / (Verleihungs-)Bescheid                                        | Datei auswählen Keine ausgewählt             | Upload                |
| Für einen anderen Studiengang<br>bewerben | Transcript of Records / Abschrift der<br>Studiendaten                         | Datei auswählen Keine ausgewählt             | Upload                |
| Bewerbung zurückziehen                    | Dokumentation der Berufserfahrung *                                           | Datei auswählen Keine ausgewählt             | Upload                |
| Schloss Hofen -<br>Wissenschaft &         | Motivationsschreiben *                                                        | Datei auswählen Keine ausgewählt             | Upload                |
| Hofer Straße 26<br>6911 Lochau            | Reisepass *                                                                   | Datei auswählen Keine ausgewählt             | Upload                |
|                                           | Tabellarischer Lebenslauf *                                                   | Datei auswählen Keine ausgewählt             | Upload                |

bei "Lehrgangsspezifischem Upload" bitte eine Kopie der höchsten abgeschlossenen Ausbildung als <u>pdf</u> hochladen:

| Lehrgangsspezifischer Upload 💦 🗸                                        | Datei auswählen Keine ausgewählt | Curriculum für<br>Interessenten_O<br>Löschen |
|-------------------------------------------------------------------------|----------------------------------|----------------------------------------------|
| Bachelor- / Master Diplomprüfungszeugnis<br>(Zeugnis der Aussesprüfung) | Datei auswählen Keine ausgewählt | Upload                                       |

10. Nach dem Uploaden des Fotos unten in der Mitte auf "Datei speichern":

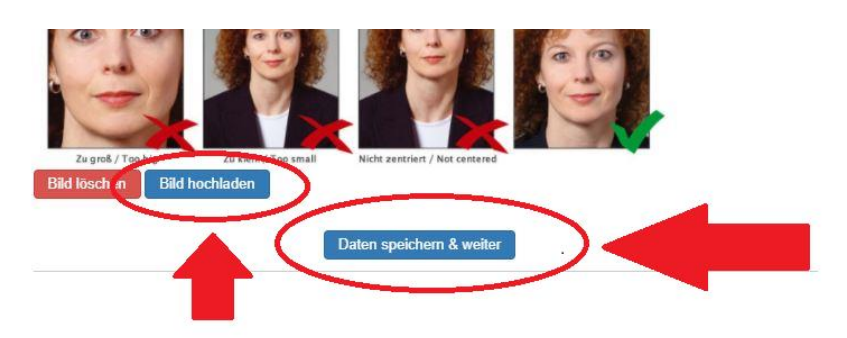

11. Zum Schluss noch ganz links auf <u>Bewerbung absenden</u> – und schon gelangt sie zu uns!

## Wir freuen uns auf Ihre Bewerbung!